## 7.5 BRISANJE POLJA I POTPOLJA

Iz zapisa možemo izbrisati polja i potpolja. Možemo označiti i više *istih* polja.

| Postupak   | 1. Klikom označimo polje ili potpolje.                                                                                            |
|------------|----------------------------------------------------------------------------------------------------|
|            | 2. Izaberemo metodu Uređivanje / Izbriši polje.                                                                                   |
|            | Izabrano polje (ili više istih polja) s pripadajućim potpoljima briše se i pohranjuje u spremište polja.                          |
| P          | Savet:                                                                                                    |
|            | Poslednje izbrisano polje (ili više istih polja), klikom na ikonu , možemo vratiti u zapis.                                       |
| Mogućnosti | Polje (ili više istih polja) možemo izbrisati i pritiskom na tipke <ctrl> + <f7>, odnosno na tipku <delete>.</delete></f7></ctrl> |
|            | U editoru zapisa možemo izbrisati i potpolje.                                                                                     |
| Postupak   | <ol> <li>Klikom označimo potpolje. Unutar jednog polja možemo označiti i više<br/>različitih potpolja.</li> </ol>                 |
|            | 2. Izaberemo metodu Uređivanje / Izbriši potpolje.                                                                                |
|            | Izabrano potpolje (ili više potpolja) briše se i pohranjuje u spremište potpolja.                                                 |
|            | Upozorenje:                                                                                                    |
|            | Kada izbrišemo poslednje potpolje u određenom polju, briše se i celo polje.                                                       |
| <b></b>    | Savet:                                                                                                    |
|            | Poslednje izbrisano potpolje (ili više potpolja), klikom na ikonu Pož, možemo vratiti u zapis.                                    |
| Mogućnosti | Potpolje ili više potpolja možemo izbrisati i pritiskom na tipke <ctrl> + <f9>, odnosno na tipku <delete>.</delete></f9></ctrl>   |